Programa de Voluntariado Corporativo da Petrobras

TIC de Mãos Dadas com o Social

Oficina TIC Economia Solidária Material Didático – Apostila Cirandas

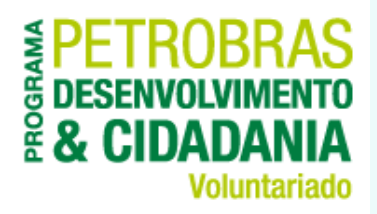

# módulo IV

#### **CONHECENDO O CIRANDAS: INTERAGINDO NA REDE**

# Conhecendo o Cirandas 01: Entrando na Rede

#### **Objetivo:**

Conhecer os aspectos gerais do portal Cirandas e aprender as funcionalidades do/a usuária/o.

#### Conteúdo:

Acesso ao Cirandas Editar informações/configurações da/o usuária/o Sair do Sistema Encontrar pessoas Balão de pessoa Convidar contatos por e-mail Adicionar amigas/os Enviar recados para amigas/os Respondendo recados enviados pelas/os amigas/os Aceitar amigas/os Deletar um perfil

## Acesso ao Cirandas

Para usar as funcionalidades de usuária/o do Cirandas que vamos apresentar neste módulo é preciso estar logada/o. Para isto acesse cirandas.net e Digite seu Nome de usuário e Senha. ENTRAR Nome de usuário Só depois disso, podemos clicar no botão Entrar Senha Entrar 》 Novo usuário Eu esqueci a minha senha!

# Editar informações/configurações

Depois de estar logado/a no Cirandas, se eu quiser, posso alterar minhas informações do perfil, não é?

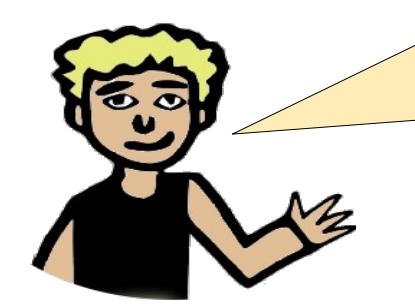

Claro que sim! É só clicar na **setinha preta** que fica no lado direito do menu horizontal, e Escolher a opção **Painel de Controle e depois Informações e Configurações do Perfil**  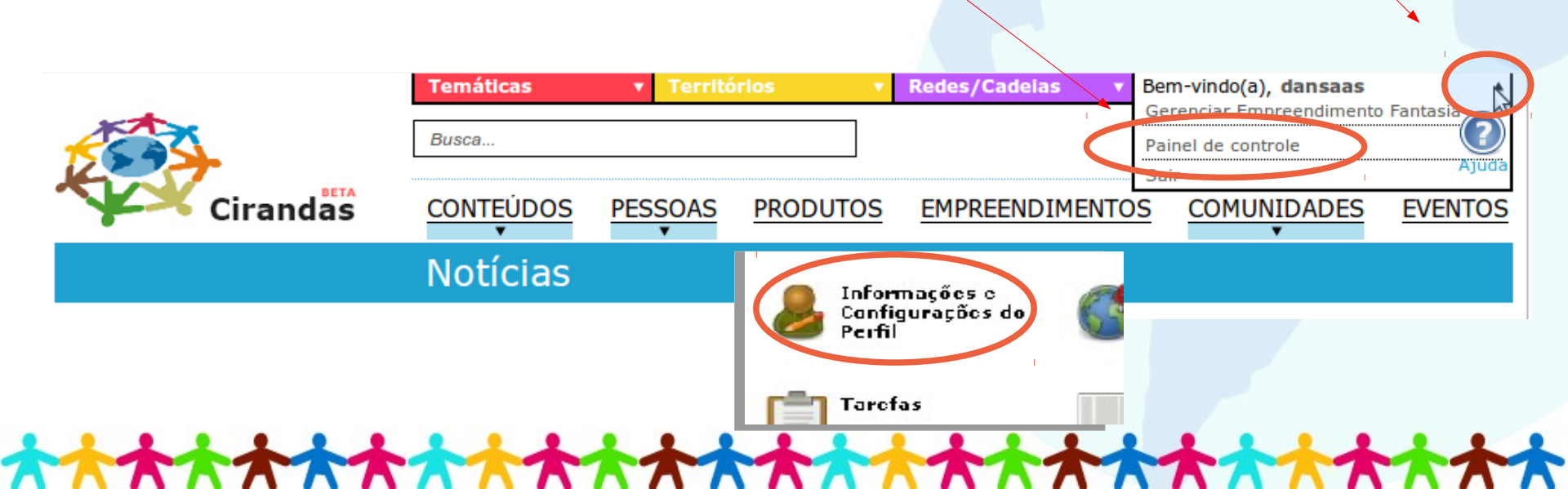

# Editar informações/configurações do usuário

#### SELECIONE AS CATEGORIAS DE SEU INTERESSE

🔺 Redes/Cadeias Agropecuária Alimentação Artesanato 🔲 Cadeia da fruta Cadeia das sementes Cadeia do algodão agroecológico Cadeia do mel Confeccão, fiacão e tecelagem Construção Crédito e finanças Cultura Educação e formação Habitação e Construção Civil Indústria Limpeza e higiene Pesca Reciclagem 🗌 Saúde Turismo

#### 🔺 Temáticas

Agricultura Familiar Agroecologia Comércio justo e solidário Comunicação Consumo ético e solidário Cultura Desenvolvimento territorial 🔲 Finanças Solidárias Formação Juventude Marco Legal Meio-ambiente Mulheres 🔲 Organização do movimento Pesquisa e tecnologia Políticas públicas Povos e Comunidades Tradicionais Produção, comercialização e consumo Relações internacionais 🔲 Saúde popular Software, cultura e conhecimentos livres

🖹 Salvar 🔞 Cancelar 👍 Voltar ao painel de controle

Depois selecionamos as categorias relacionadas ao nosso empreendimento e nosso interesse. Em seguida, clicamos no botão **Salvar** 

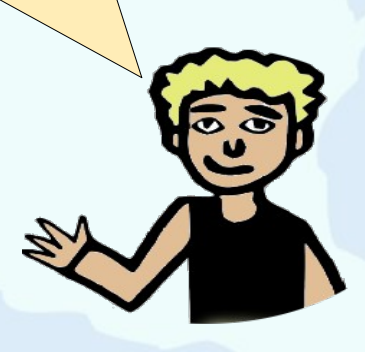

# Editar informações/configurações do usuário

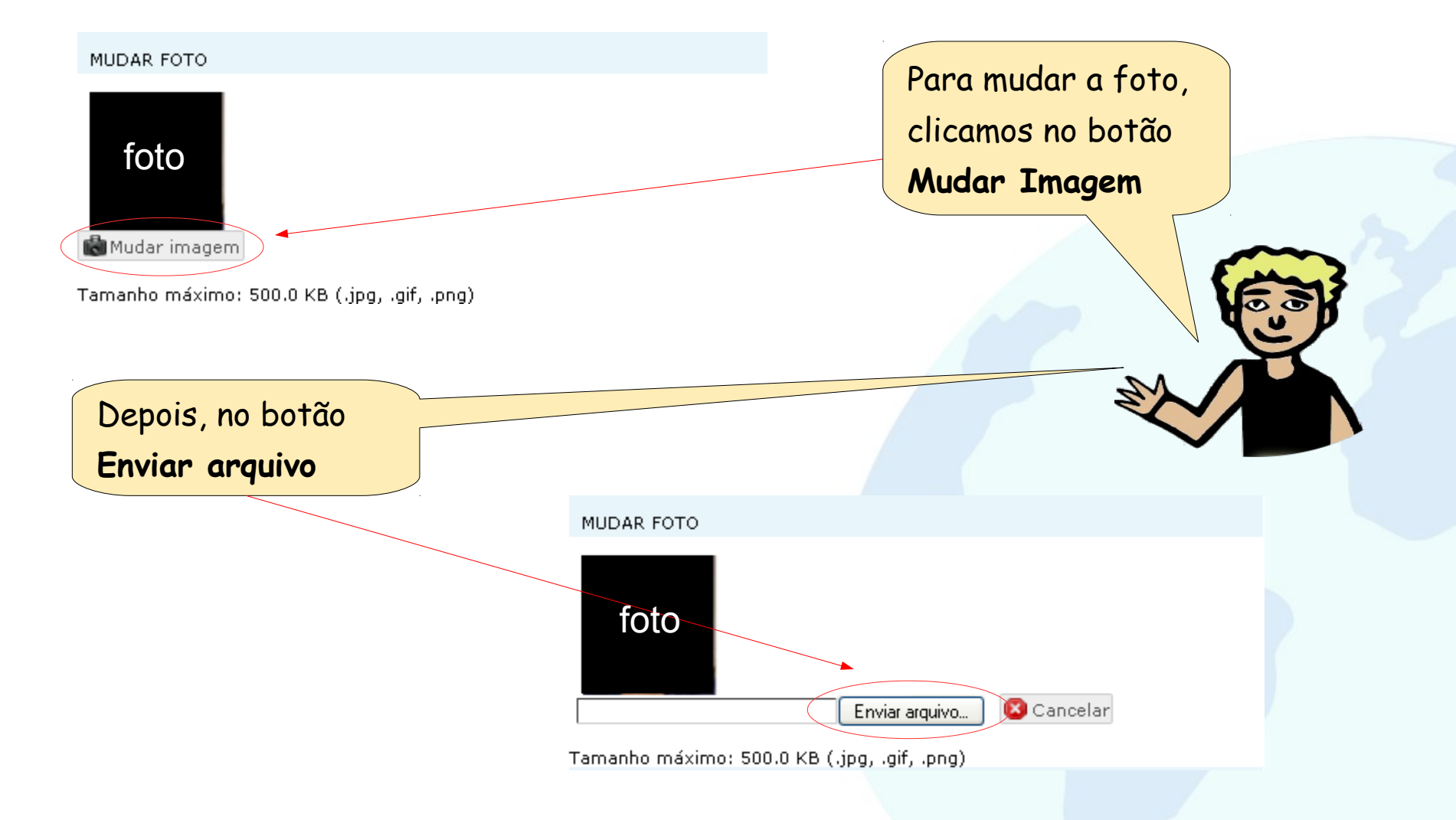

#### Encontrar pessoas

Que tal começarmos procurando um/a Cirandeiro/a amigo/a que participa da Rede Social do Cirandas? • Vamos acessar o Cirandas através do endereço http://cirandas.net/ e • Digitar Nome de usuário e Senha e clicar no botão Entrar

| ENTRAR                           |
|----------------------------------|
| Nome de usuário                  |
|                                  |
| Senha                            |
|                                  |
|                                  |
| Entrar 💙                         |
| <u>Novo usuário</u>              |
| <u>Eu esqueci a minha senha!</u> |

## Encontrar pessoas

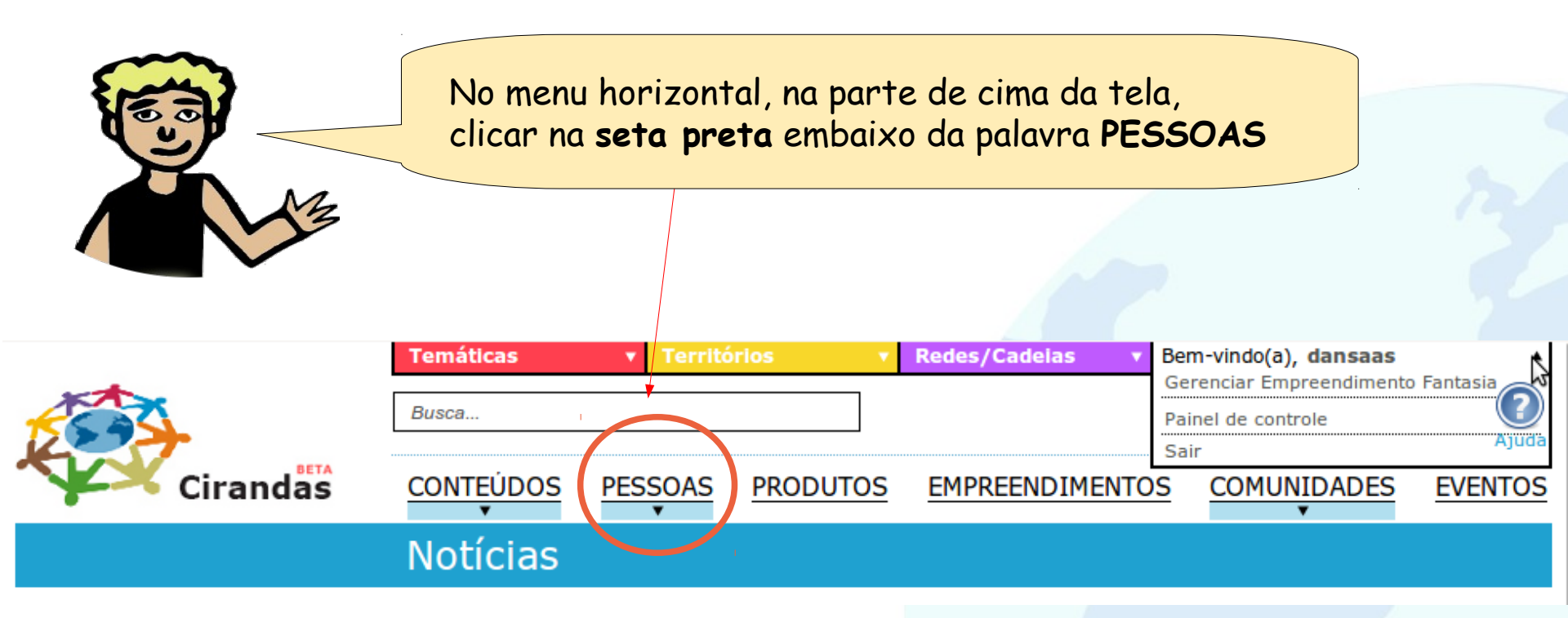

#### Encontrar pessoas

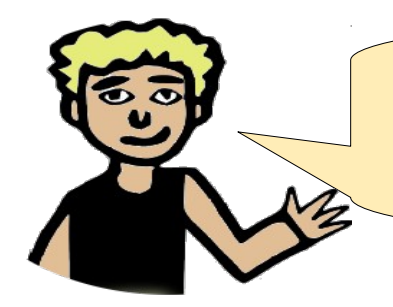

Se você quiser, pode selecionar a opção de acordo com o perfil de seu/ua amigo/a.

Se ele/a entrou recentemente no Cirandas

Se ele/a coloca muito conteúdo no Cirandas.

Se ele/a tem muitos amigos no Cirandas

Senão, basta clicar na palavra **PESSOAS**. Na tela que irá aparecer, digite o nome do/a amigo/a no **campo de busca** e clique no **botão Busca**.

PESSOAS

MAIS RECENTES

MAIS

MAIS POPULARES

🔍 Busca

ATIVAS

Digite aqui o nome do amigo

## Balão de Pessoa

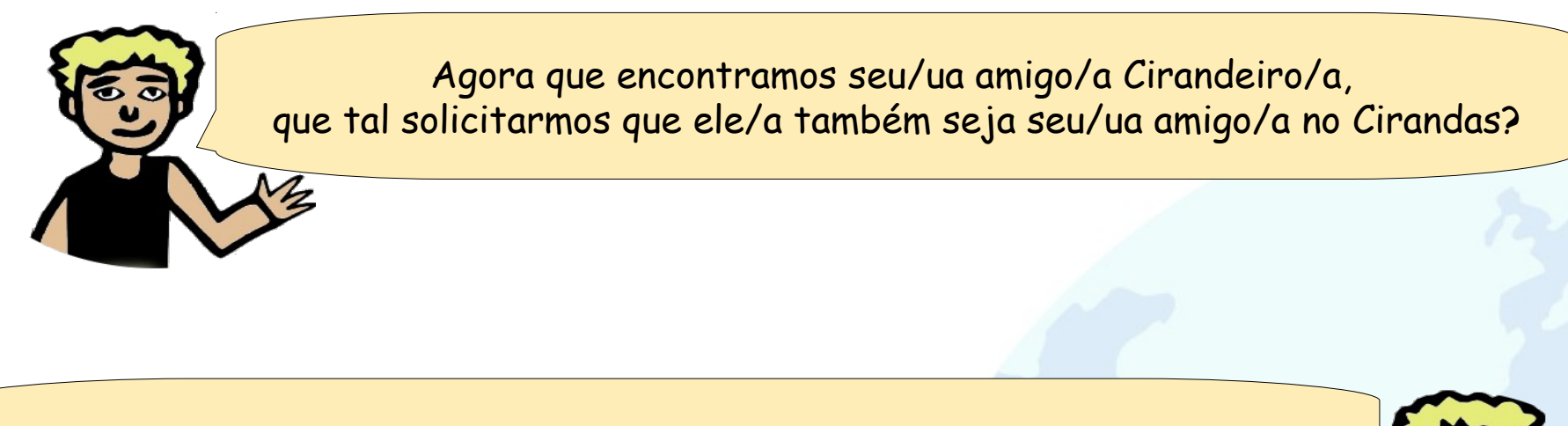

O primeiro passo é clicar na setinha preta acima da foto de seu/ua amigo/a

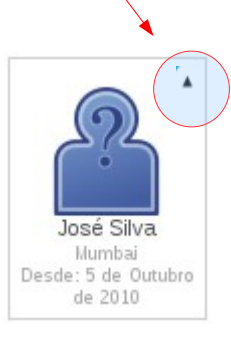

## Balão de Pessoa

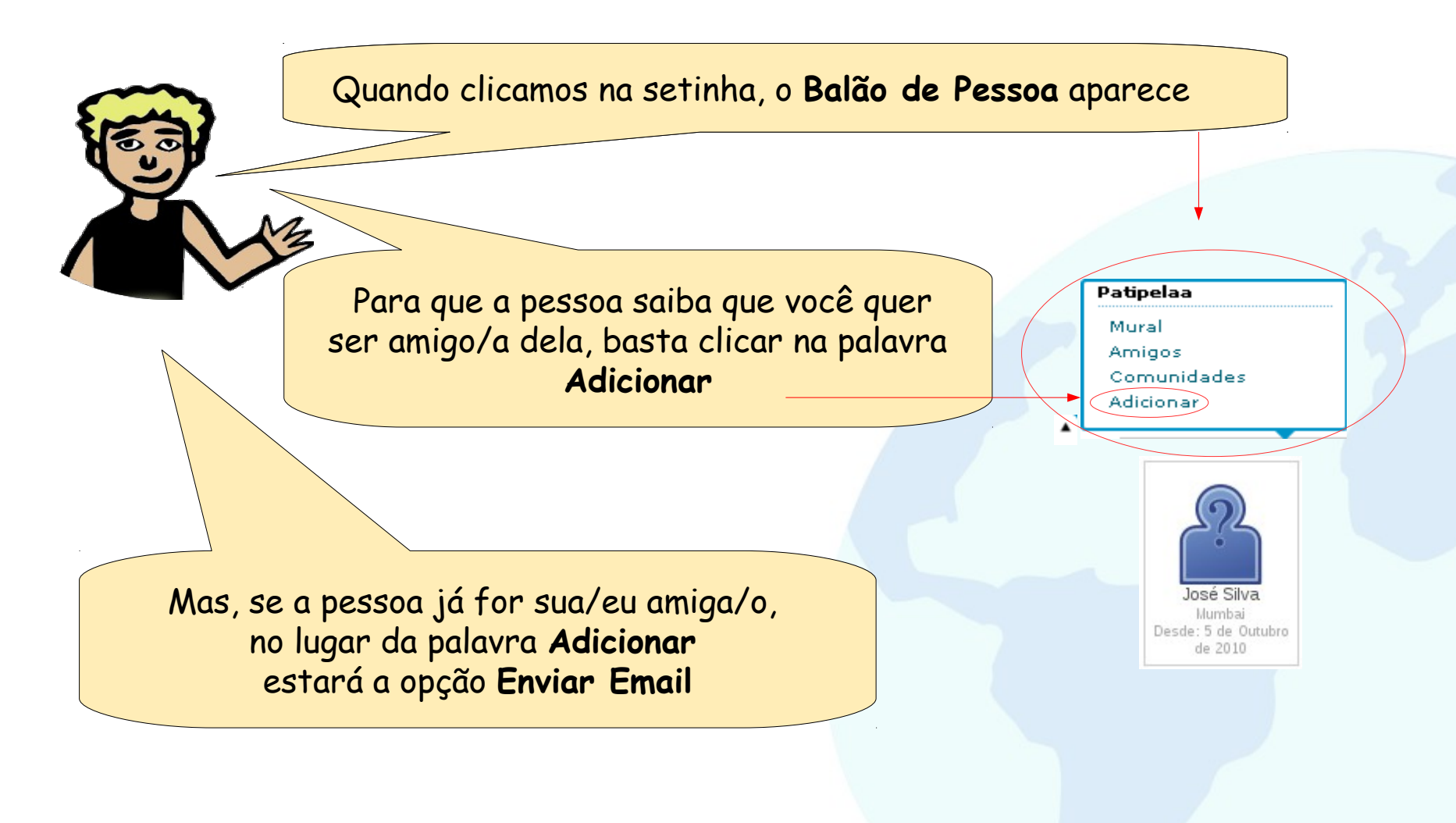

## Balão de Pessoa

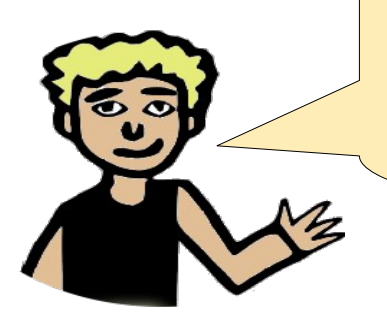

Além de adicionar um/a amigo/a, no **Balão de Pessoa**, temos as opções abaixo. Você conseguirá ver as informações da pessoa se o perfil dela for público ou se ela for sua amiga.

Mural: lista os recados enviados para a pessoa

Amigos: lista os/as amigos/as da pessoa

Comunidades: lista as comunidades que a pessoa é membro

Adicionar: Se você não é amigo/a da pessoa, você pode rapidamente pedir para ser amigo/a clicando nesse link

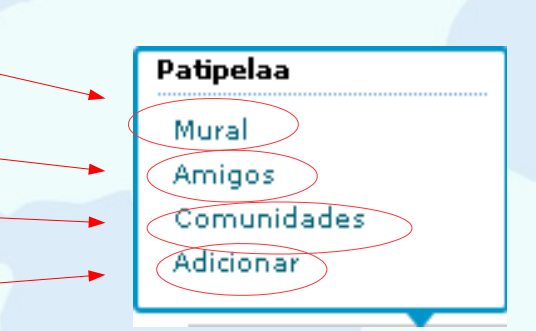

Como faço para convidar amigos/as por e-mail?

Primeiro, vamos clicar na **setinha preta** que fica no lado direito do menu horizontal e, Depois, clicar na opção **Painel de Controle**  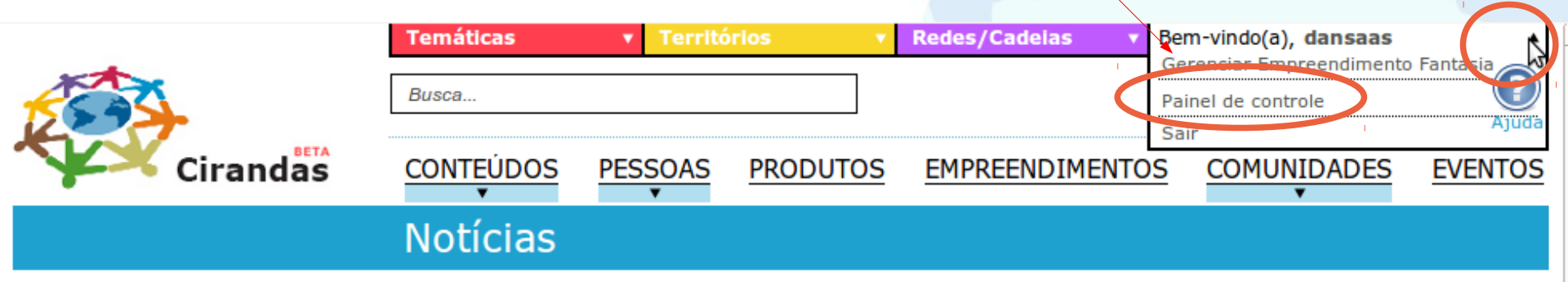

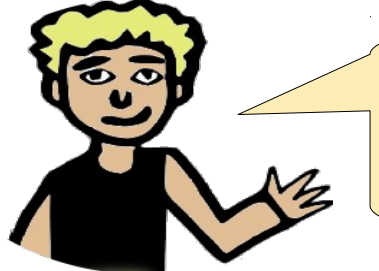

Agora, vamos clicar em **Gerenciar amigos**. Esta é a imagem do **Painel de Controle**. Localize a opção **Gerenciar Amigos** e clique nela.

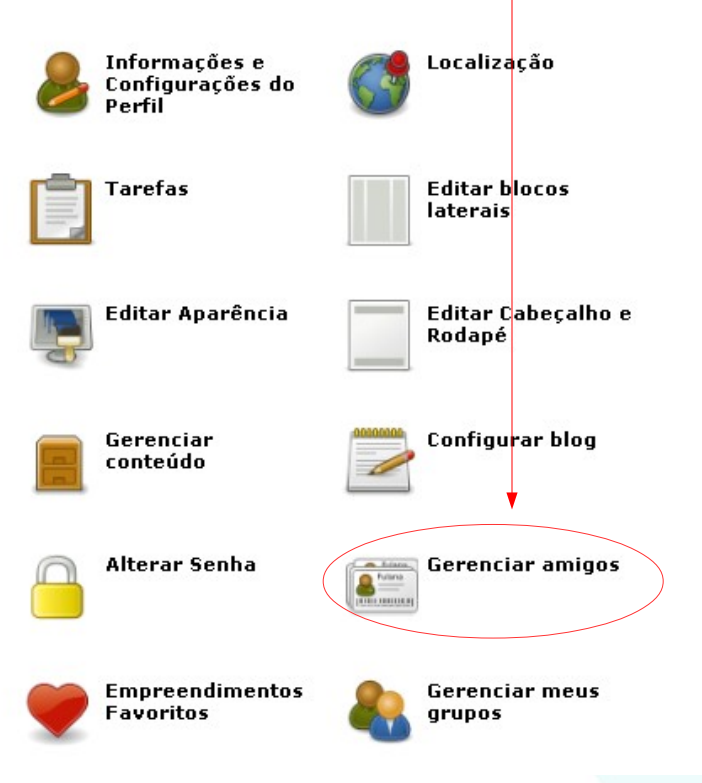

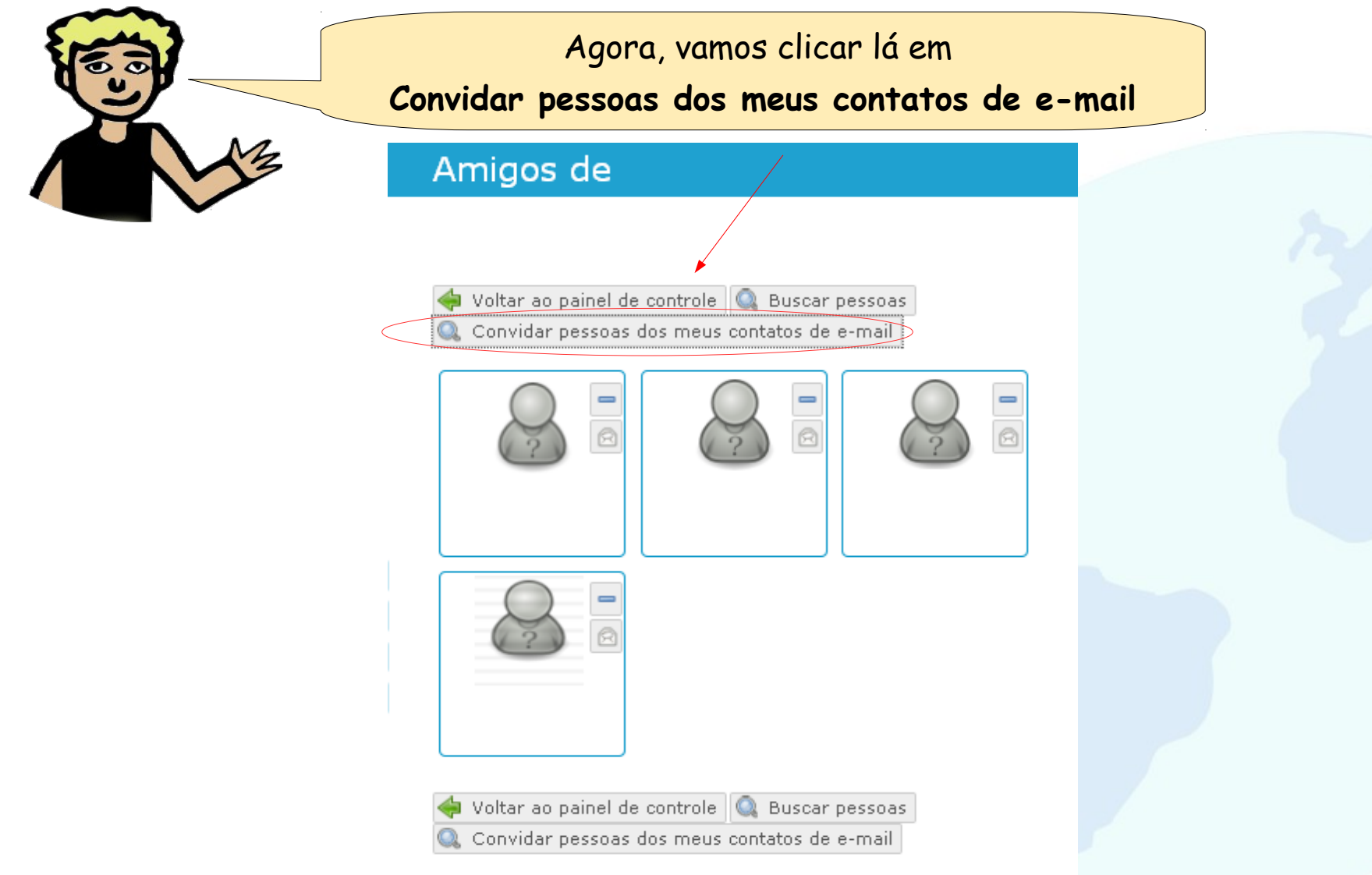

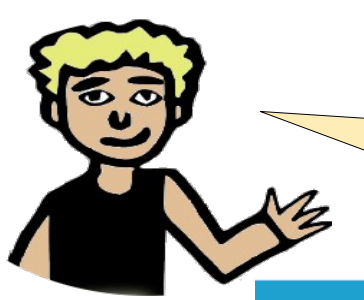

Selecionamos a opção

de acordo com o que desejamos

e clicamos no botão Próximo

#### Convide seus amigos

PASSO 1 DE 2: SELECIÓNAR LISTA DE ENDEREÇOS

- 💽 Manualmente (çampo em branco)
- 🔾 Gmail
- 🔾 Yahoo
- 🔘 Hotmail

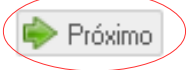

Nós não armazenamos sua senha nem contactamos ninguém sem sua permissão.

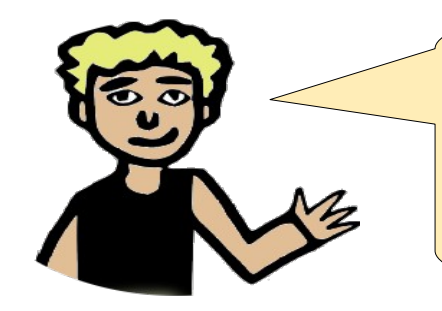

Se a opção foi **Manualmente (campo em branco)**, deverá digitar os e-mails das pessoas que você quer que entrem no Cirandas e depois clicar no botão **Convidar meus amigos**.

#### Convide seus amigos

PASSO 2 DE 2: SELECIONANDO AMIGOS

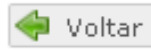

Indique quais amigos você quer convidar.

Digite um endereço de e-mail por linha:

Personalize a mensagem de convite

Convidar meus amigos!

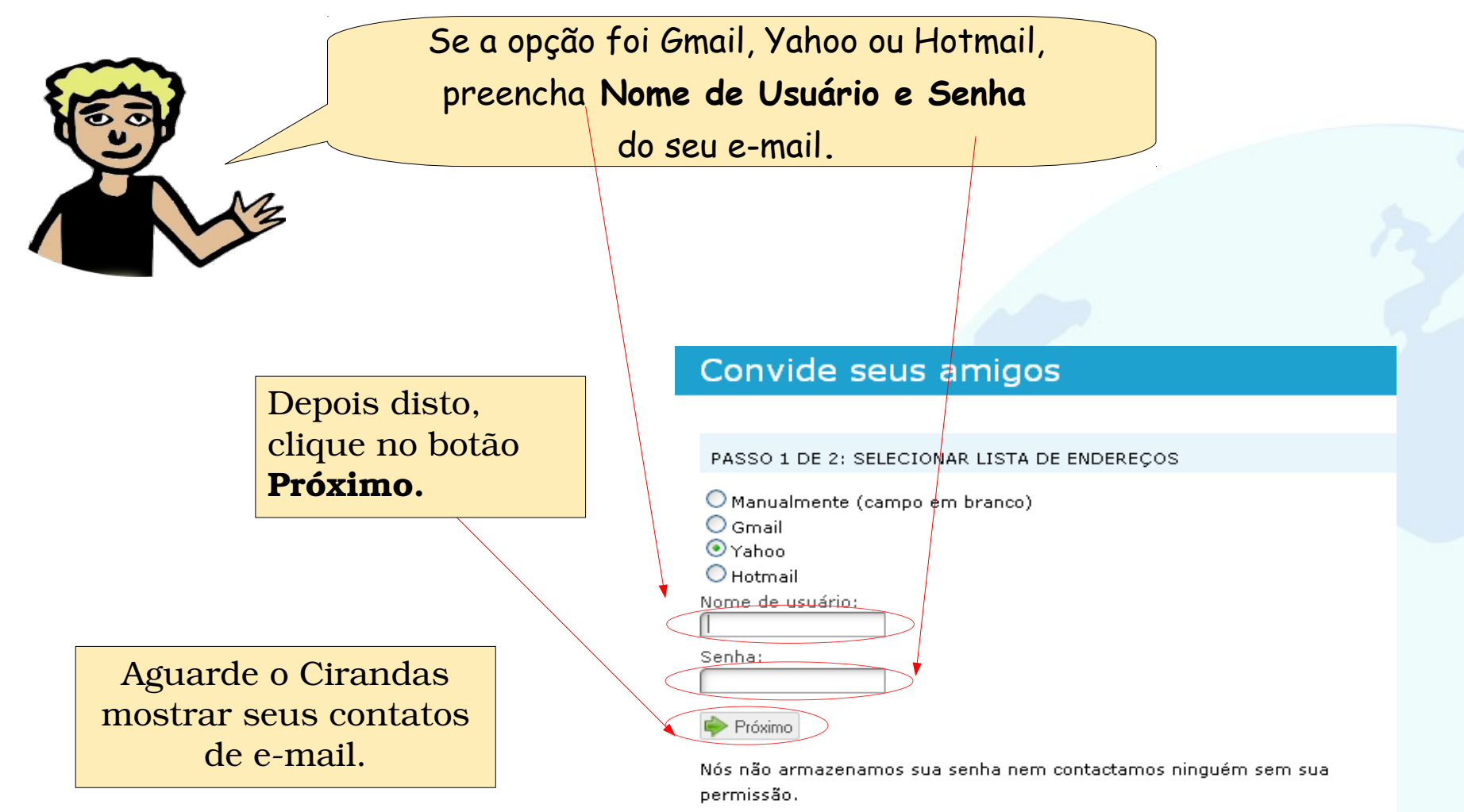

A partir da lista que será mostrada, você poderá enviar o convite para todos os seus contatos ou selecionar aqueles que você quer que venham para o Cirandas.

> Depois de selecionar, clique em **Convidar meus amigos**. Aquelas pessoas que você selecionou receberão o seguinte e-mail:

Olá (nome de seu amigo), (Seu nome) está te convidando a participar do CIRANDAS.

#### Convide seus amigos

#### PASSO 2 DE 2: SELECIONANDO AMIGOS

< Voltar

Indique quais amigos você quer convidar.

Digite um endereço de e-mail por linha:

|  | l |
|--|---|
|  |   |
|  |   |
|  |   |
|  |   |
|  |   |
|  |   |
|  |   |

Personalize a mensagem de convite

Convidar meus amigos!

## Adicionar amigos/as

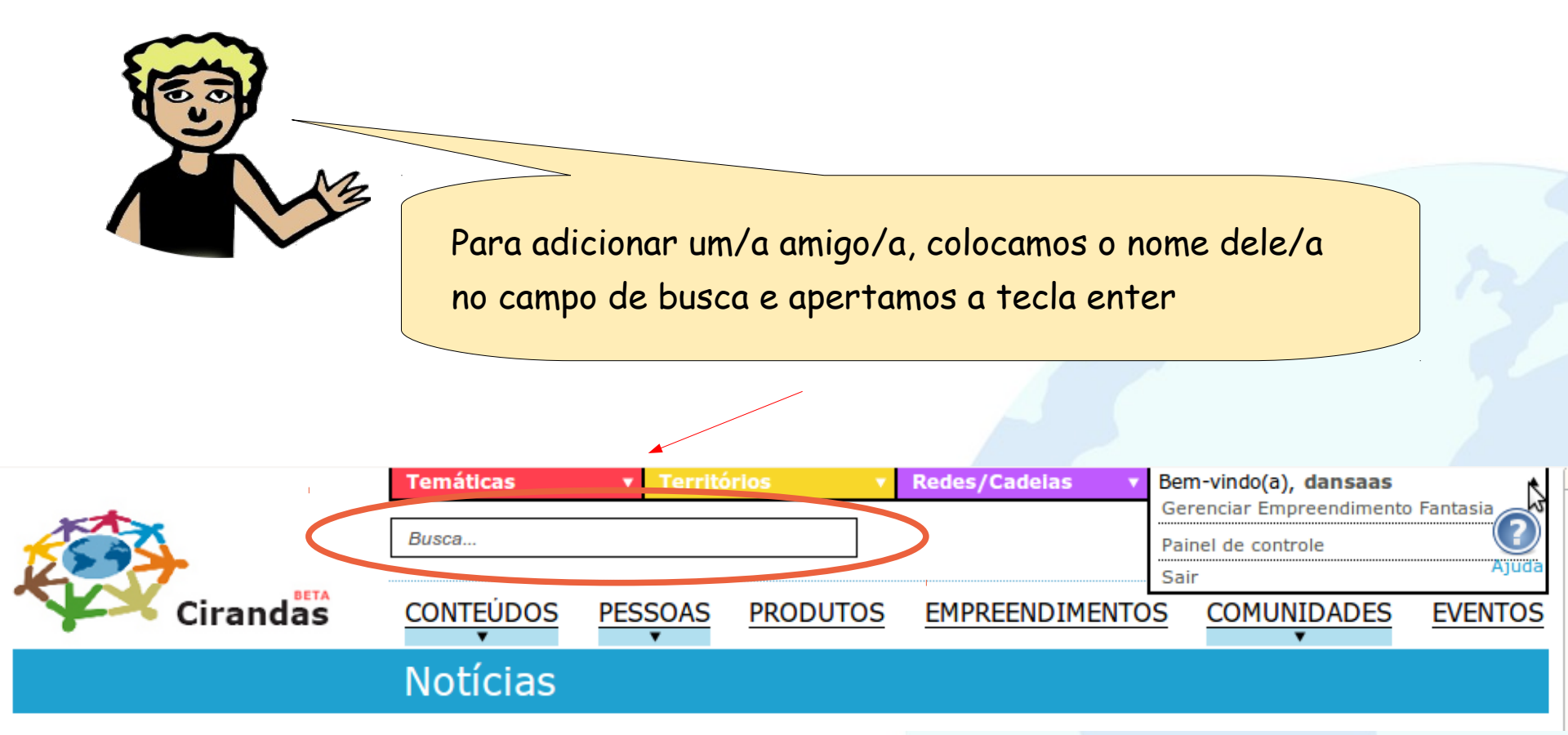

## Adicionar amigos/as

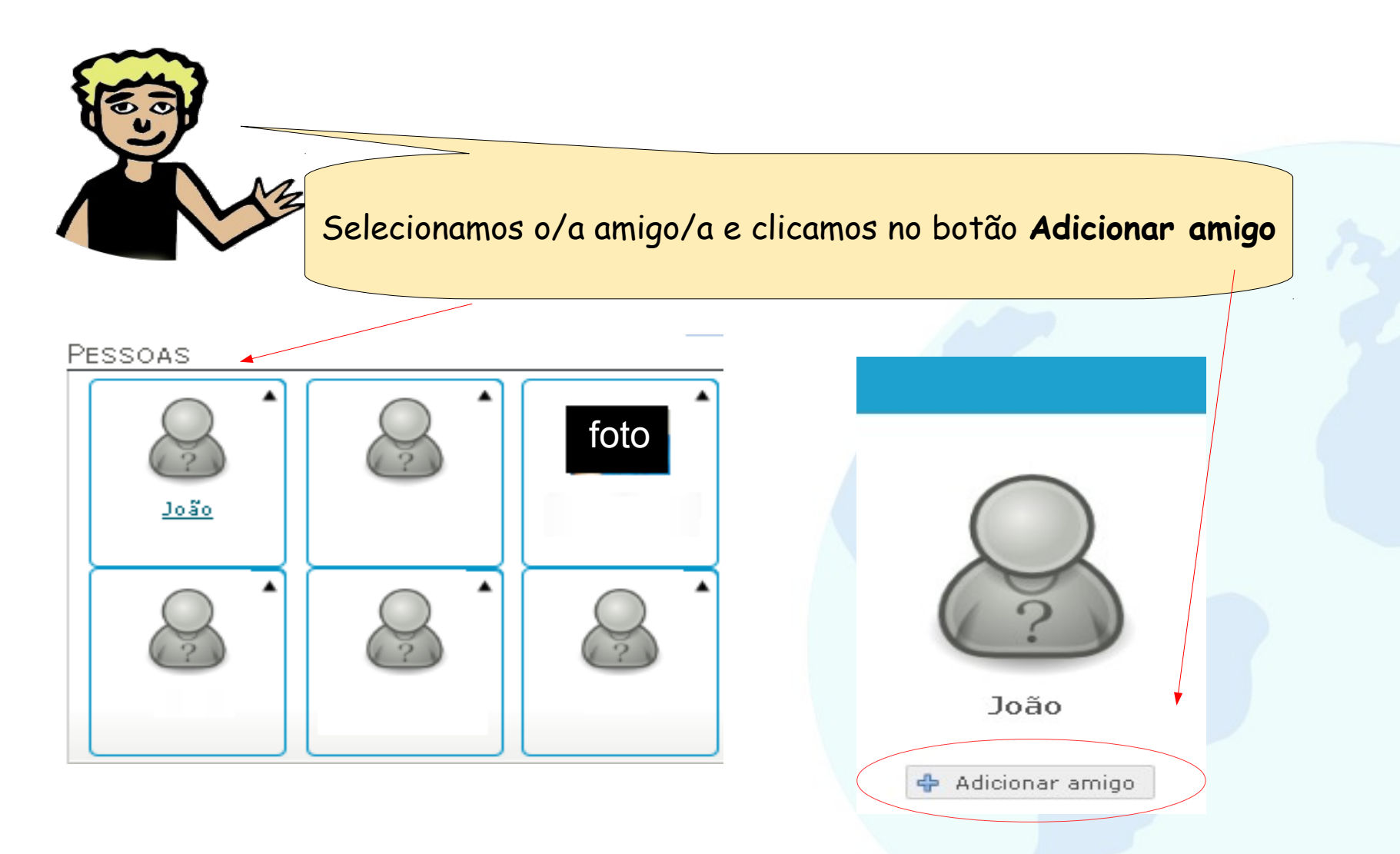

# Enviar recados para os amigos/as

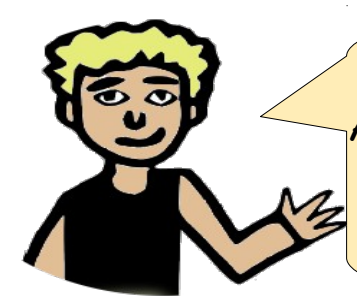

No módulo anterior, vimos como localizar Pessoas no Cirandas. Agora vamos ver como nos comunicar com nossas/os amigas/os e interagir com outras/os usuárias/os do Cirandas, enviando um um recado para ele/a.

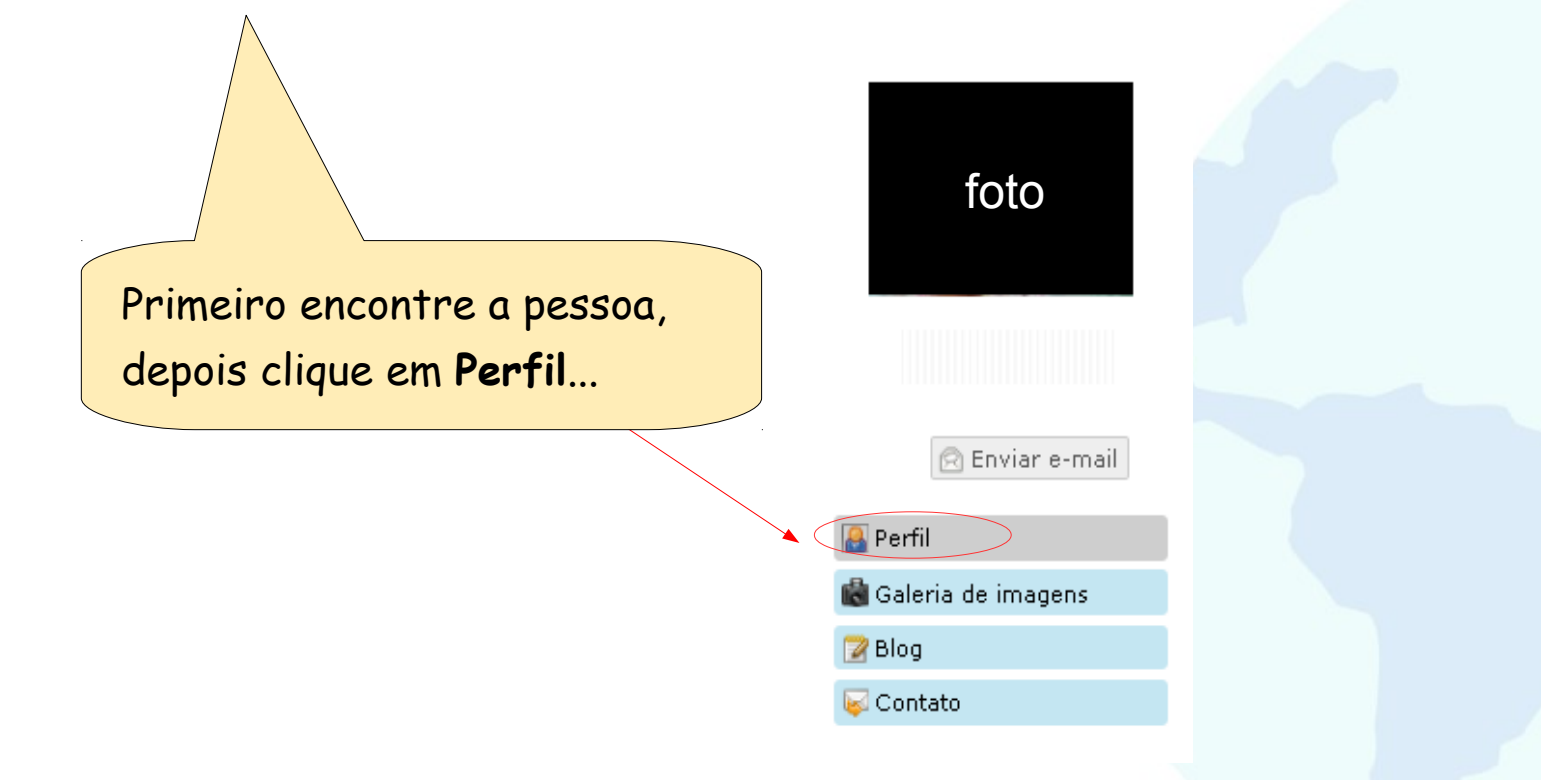

## Enviar recados para os amigos/as

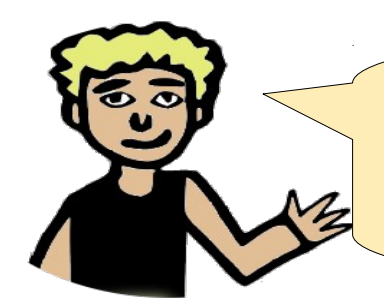

Depois, digitamos a mensagem no campo Mural de e clicamos em Deixar um recado.

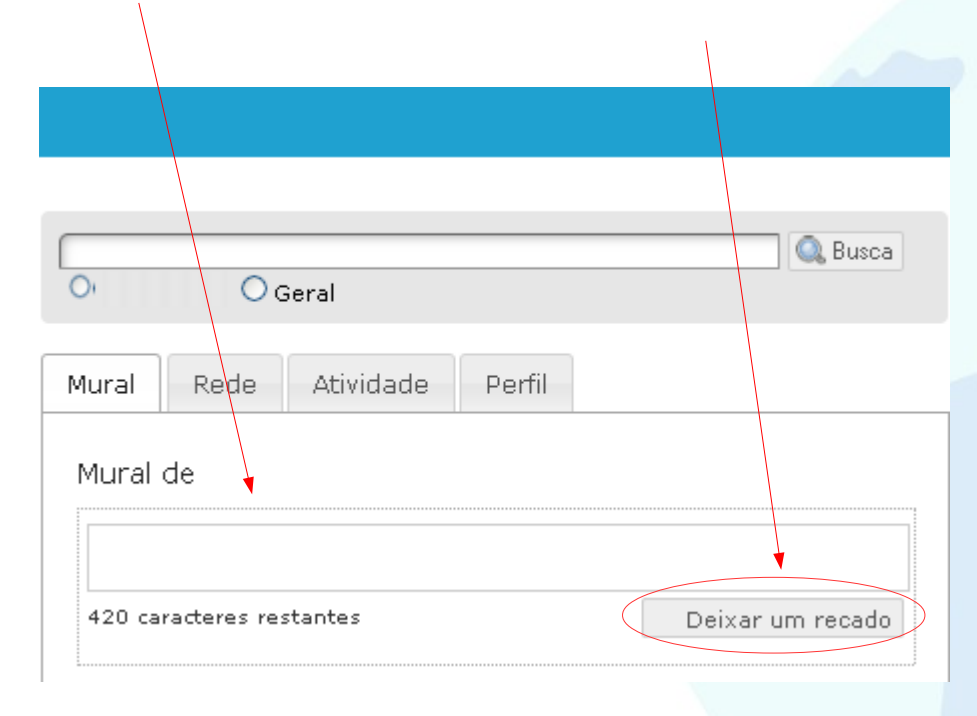

# Respondendo recados enviados pelos amigos/as

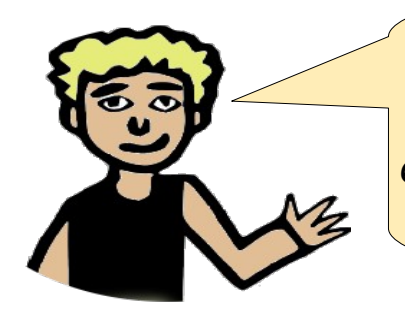

Fique de olho no seu **Mural**. Se você recebeu um recado e quer continuar a conversa, primeiro clique em **Responder** 

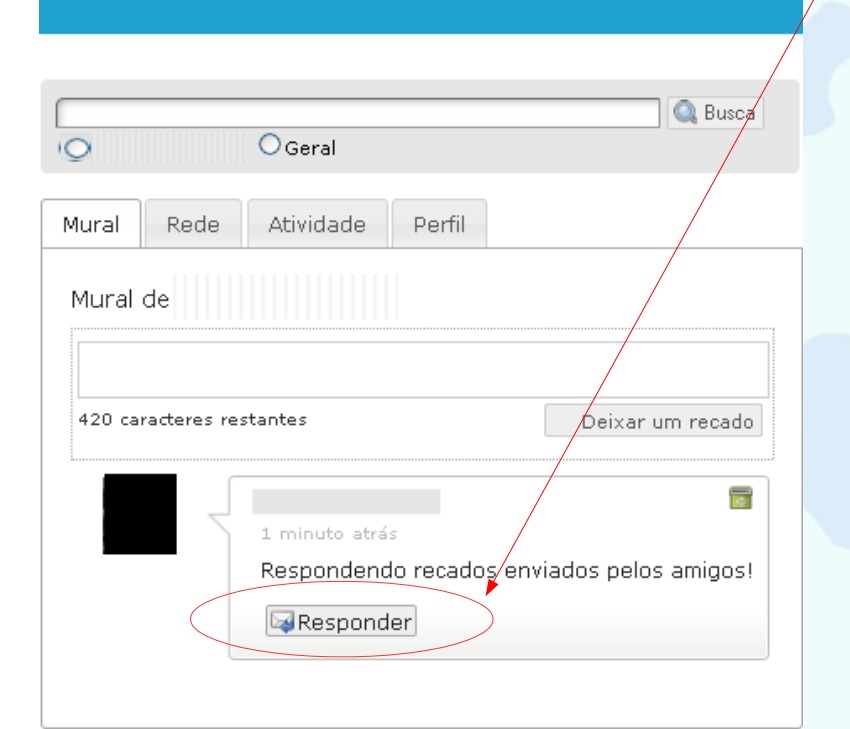

# Respondendo recados enviados pelos amigos/as

| Digitamos a <b>resposta</b> no campo |                                                                                                    |
|--------------------------------------|----------------------------------------------------------------------------------------------------|
| abaixo do recado do amigo/a,         |                                                                                                    |
| e clicamos no botão                  | C Busca                                                                                                    |
| Deixar um recado                     | O OGeral                                                                                                    |
|                                      | Mural de<br>420 caracteres restantes<br>1 minuto atrás<br>Respondendo recados enviados pelos amigos!<br>420 caracteres restantes<br>420 caracteres restantes |

## Aceitar Amigos/as

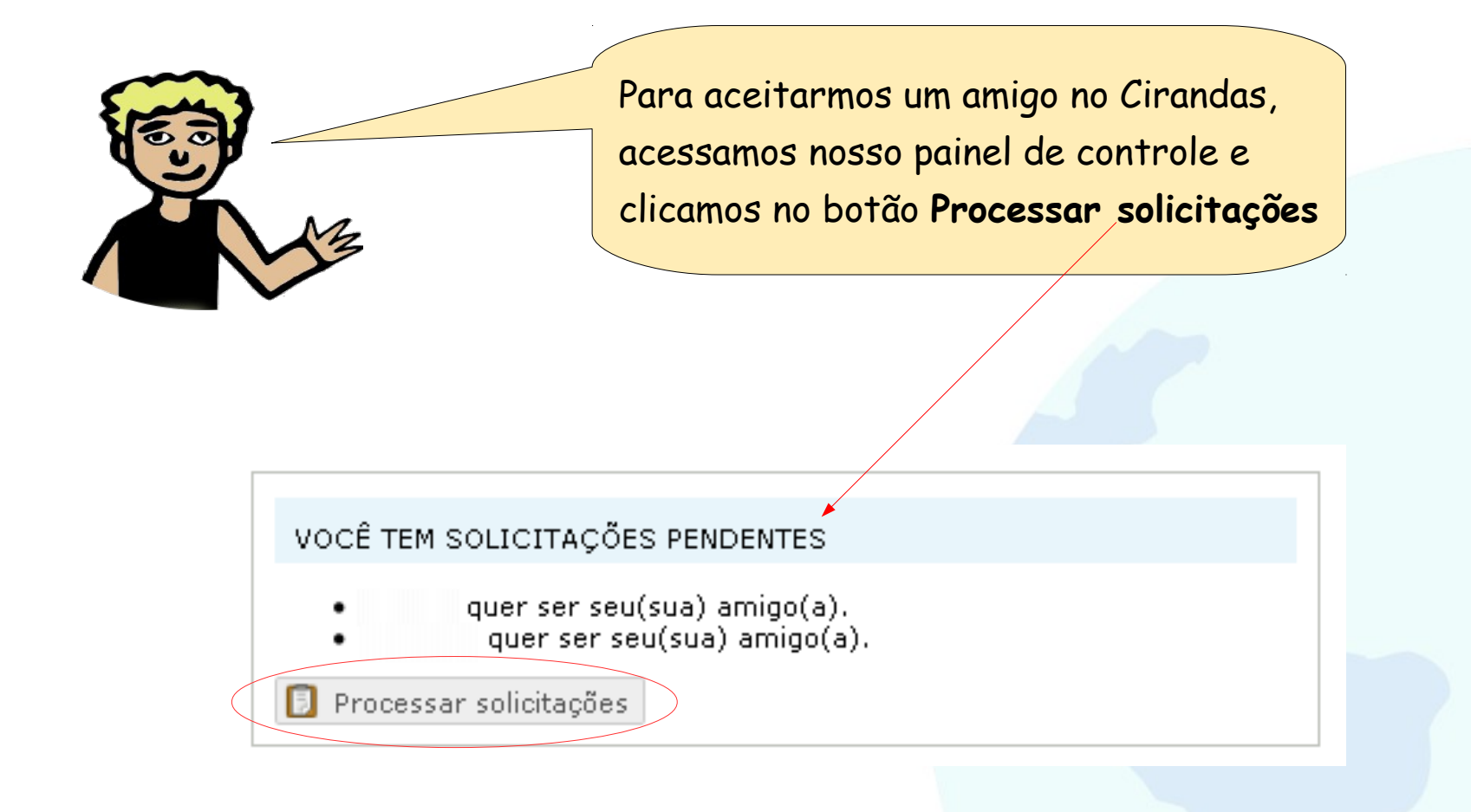

# Aceitar Amigos/as

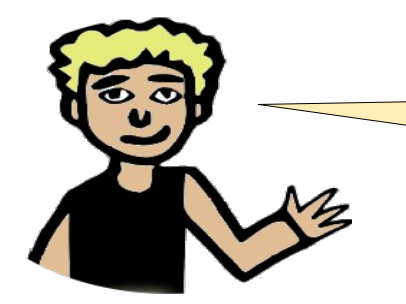

Selecionamos Aceitar, Rejeitar ou Pular e clicamos no botão Aplicar

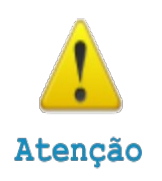

Aceitar: teremos um/a novo/a amigo/a no nosso perfil

**Rejeitar:** para pessoa que não desejamos que seja nosso/a amigo/a

**Pular:** deixamos para decidir mais tarde se aceitamos ou rejeitamos a pessoa como amiga

| no botão Aplicar                                                                                                    |                                |
|----------------------------------------------------------------------------------------------------|--------------------------------|
|                                                                                                    |                                |
|                                                                                                    |                                |
| Dotido Aplicar<br>Aplical Ver tarefas processadas Voltar ao painel de controle<br>arque todos como:<br>Novo amigo<br>Quer ser seu(sua) amigo(a).<br>Iassifique seu(sua) novo(a) amigo(a):<br>ugestões: RSA - Cirandas, amigos, trabalho, escola, família<br>Novo amigo<br>Quer ser seu(sua) amigo(a).<br>Iassifique seu(sua) novo(a) amigo(a).<br>Iassifique seu(sua) novo(a) amigo(a).<br>Iassifique s |                                |
| 🖄 Aplicar! 📝 Ver tarefas processadas                                                                                                    | 🗇 Voltar ao painel de controle |
| Marque todos como:                                                                                                    |                                |
| 🔍 Novo amigo                                                                                                    | 🗵 Aceitar 🔿 Rejeitar 🔿 Pular   |
| quer ser seu(sua) an                                                                                                    | nigo(a).                       |
| Classifique seu(sua) novo(a) amigo(a):                                                                                                    |                                |
| Sugestões: RSA - Cirandas, amigos, tra                                                                                                    | balho, escola, família         |
| Novo amigo                                                                                                    | 💿 Aceitar 🔿 Rejeitar 🔿 Pular   |
| quer ser seu(sua) ami                                                                                                    | go(a).                         |
| Classifique seu(sua) novo(a) amigo(a):                                                                                                    |                                |
| Sugestões: RSA - Cirandas, amigos, tra                                                                                                    | balho, escola, família         |
| Marque todos como: 💽 💌                                                                                                    |                                |
| 🕙 Aplicar! 🍞 Ver tarefas processadas                                                                                                    | 👍 Voltar ao painel de controle |

# Sair do Sistema

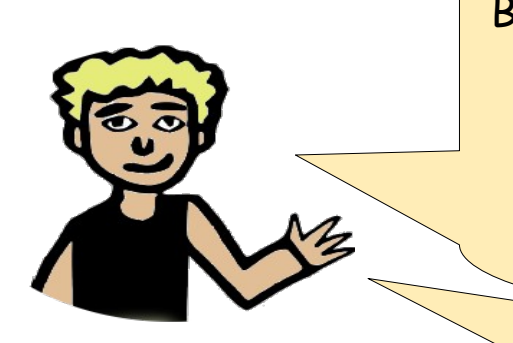

Bom, se eu já terminei de realizar todas as minhas atividades por hoje no Cirandas, não basta só fechar o navegador. É importante deslogar: sair da sessão do Cirandas, pois se outras pessoas usarem o mesmo computador, não terão acesso aos seus dados.

É preciso clicar na **setinha preta** que fica no lado direito do menu horizontal, onde aparece o seu nome de usuário, e depois clicar na opção **Sair**.

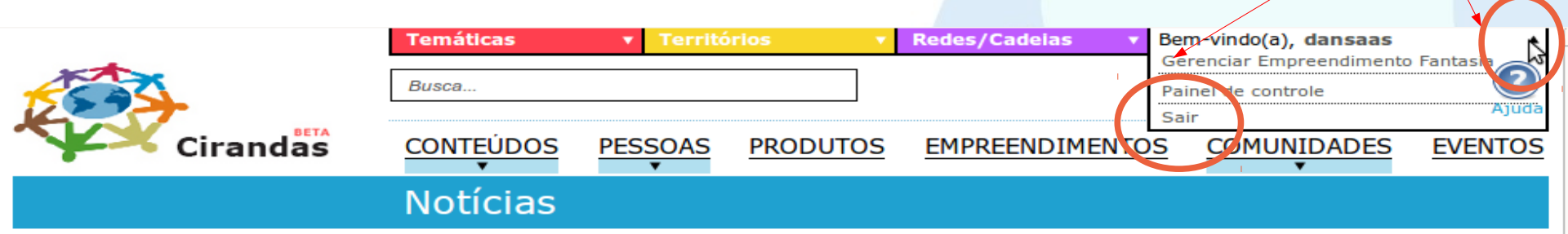

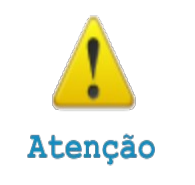

Lembre-se de que você deve se logar no Cirandas sempre que quiser fazer alterações no seu perfil, em site de empreendimento ou em comunidades, caso você seja administrador/a, buscar produtos perto de você, se comunicar com seus amigos/as.

# Remover um perfil

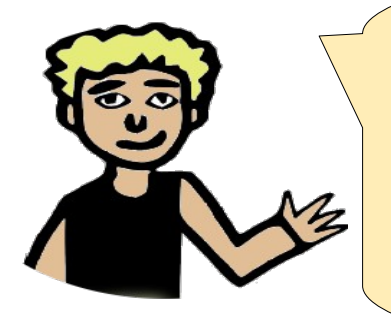

É importante que você saiba também como Excluir o seu perfil no Cirandas, caso algum dia precise. É bem simples... Primeiro eu devo ir até o painel de controle. Lá, clicar em editar perfil, e então, bem abaixo, posso clicar no botão **Remover perfil** 

| OPÇÕES DE PRIVACIDADE                                        |                     |                     |
|--------------------------------------------------------------|---------------------|---------------------|
| Este perfil é:                                               | O<br><u>Público</u> | ⊙<br><u>Privado</u> |
| Ativar acesso a Intranet (área restrita<br>somente para mim) | Sim                 | Sim                 |
| Incluir meu contato no diretório de pessoas                  | Sim                 | Sim                 |
| Exibir meu conteúdo para todos os usuários da internet       | Sim                 | Não                 |
| Exibir meu conteúdo para meus contatos<br>(pessoas)          | Sim                 | Sim                 |
| SELECIONE AS CATEGORIAS DE SEU INTERESSE                     | :                   |                     |
| 🐺 Redes/Cadeias<br>🐢 Temáticas                               |                     |                     |
| Salvar 🔞 Cancelar < Voltar ao painel de c                    | ontrole             |                     |

## Remover um perfil

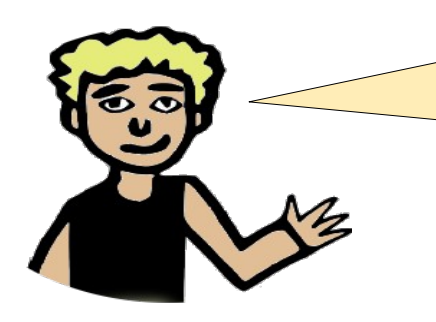

E, para concluir, vamos clicar no botão Sim, tenho certeza. [Acho que você não vai querer sair do Cirandas, mas... rs...)

#### Removendo perfil

Tem certeza que quer remover este perfil?

Você deve estar ciente de que todo o conteúdo deste perfil (artigos, eventos, arquivos e fotos) também serão removidos.

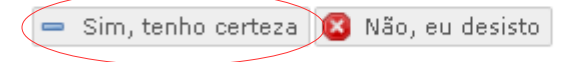

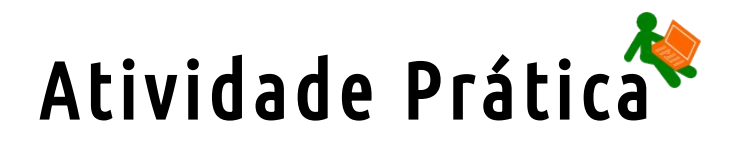

Que legal! Além de um perfil todo organizado, com foto e informações importantes sobre você e seus interesses, agora você também já sabe como encontrar amigas/os que estão no Cirandas, além de poder convidar outras/os para que ingressem nessa rede. Que tal explorarmos essas suas novas habilidades?

| 1 01111   |                | Neue      |               |               |         |        |
|-----------|----------------|-----------|---------------|---------------|---------|--------|
| Mural d   | le Daniel S    | Silva Pin | heiro         |               |         |        |
| 420 carao | cteres restant | es        |               |               | Compart | tilhar |
|           | Damial Ci      |           |               |               |         | [      |
|           | Daniel Si      | iva Pinho | eiro adiciono | ou 15 imagens |         | 1      |

Nesta atividade prática, você:

1- Irá convidar gente legal pra nossa rede. Chame pessoas que também queiram construir outra economia: mande o convide por e-mail, usando o Cirandas.
2 - Buscará por amigas/os que já estão no Cirandas: tente achar seus/suas colegas da turma de EAD! Ao encontrar, deixe um comentário no mural: registre as boas-vindas para ela/e comente algo interessante que viu no Cirandas.

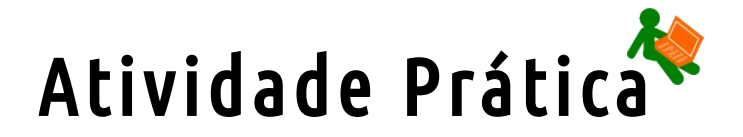

Use o fórum "Introdução ao Cirandas" para discutir com os/as colegas sobre:

- 1 Quais os motivos para seus/suas amigas/os participarem do Cirandas?
- 2 Quais recursos que o Cirandas apresenta podem ser úteis para seus/suas amigos/as?

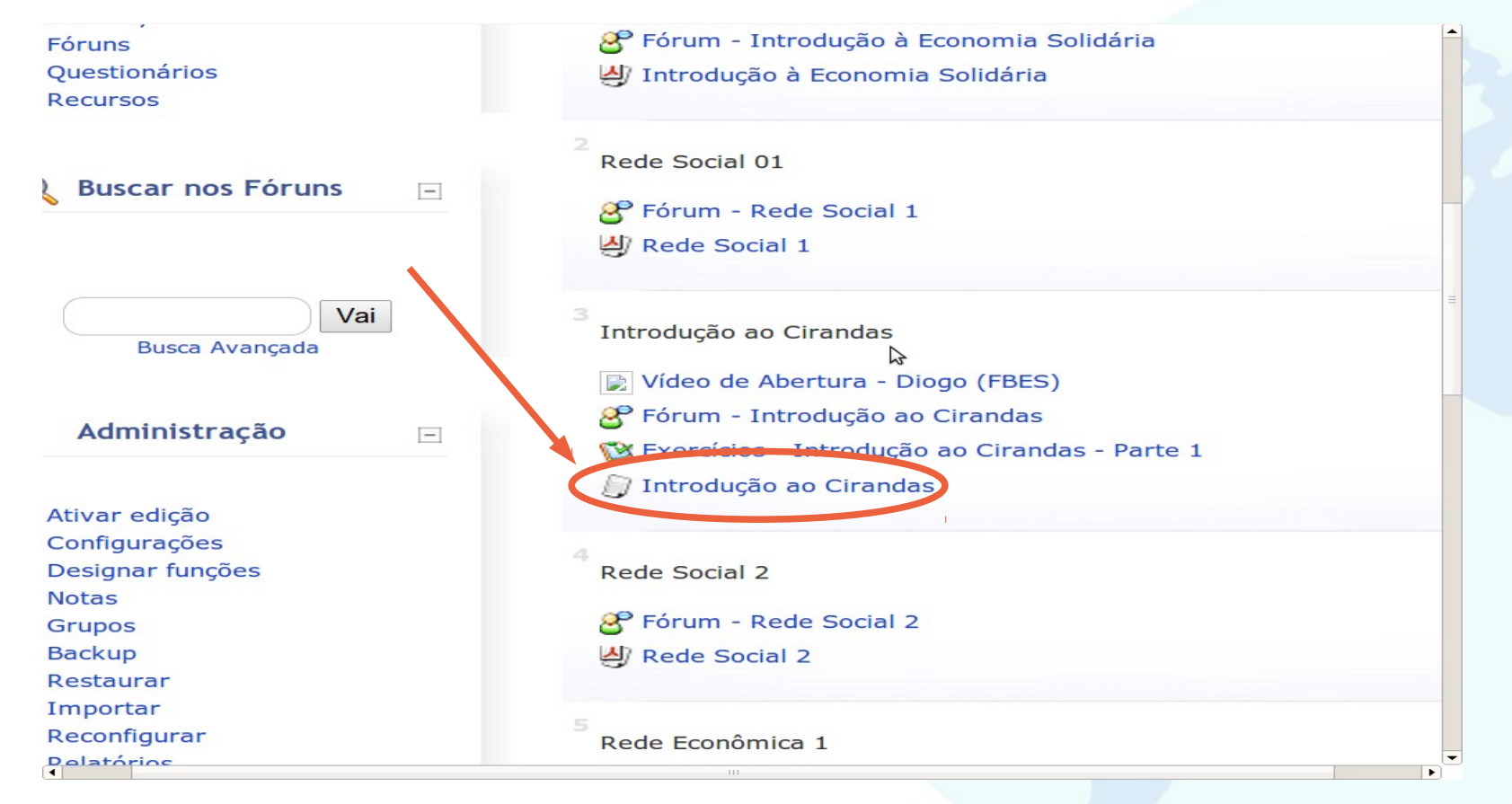

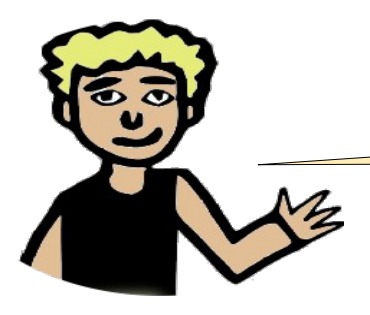

# Resumindo esta aula

Vamos relembrar o que vimos neste módulo?

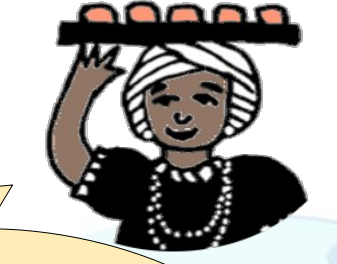

- Para participarmos da rede social da economia solidária, é preciso fazer o cadastro no Cirandas, entrar no sistema, configurar nosso perfil, mantendo nossas informações atualizadas.
- Em seguida, procuramos as pessoas, enviamos, recebemos e aceitamos seus convites, através do sistema, formando nossa rede de amigos.
  O convite também pode ser feito por e-mail.
- Aprendemos a enviar e responder recados para os amigos por meio do Cirandas.
- Agora, sabemos como remover um perfil.
- Concluído o acesso ao Cirandas, basta sair do Sistema.

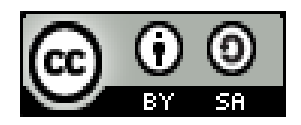

Este recurso didático está licenciado sob uma Licença Creative Commons. Atribuição 2.5 Brasil. Para ver uma cópia desta licença, visite http://creativecommons.org/licenses/by-sa/2.5/br/.

Participaram da elaboração deste material: Daniel Pinheiro, Karina Menezes, Alan Teixeira de Figueiredo, Carlos Eduardo Gonçalves de Carvalho, Cássia Cristina Breia, Elisabete Thomaselli Nogueira, Fernando Gonçalves Severo, Gilson Pereira Lopes Filho, José Carlos Rubinato, Leise Capella da Silva Jogaib, Luiz Arthur Silva de Faria, Mônica Coelho Mitkiewitz, Marilene Marinho, Rita de Cássia Gonçalves Claudemiro, Sônia de Fátima Ribeiro de Oliveira.

Participaram da elaboração desta versão 2.0: Daniel Pinheiro, Daniel Tygel, Karina Menezes, Patrícia Conceição, Rosana Kirsch.

Este material foi gerado para ensino a distância do Cirandas.net, para contribuir na formação de pontos de apoio Cirandas, no âmbito da SoluçãoTIC Assessoria Cirandas: ação do Programa Voluntariado Corporativo Petrobras, em parceria com o FBES - Fórum Brasileiro de Economia Solidária, SERPRO, Colivre - Cooperativa de Tecnologias Livres e EITA - Cooperativa de Trabalho Educação, Informação e Tecnologia para Autogestão.

[OUT/2013]